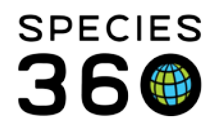

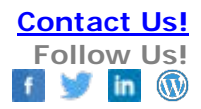

## Como cambiar su Lengua a Español

Changing your language preference to Spanish in ZIMS <u>Contact Species360 Support</u>

- 1. Log into ZIMS Ingrese a ZIMS
- 2. Select the Start button, then My Preferences: Selecciones el botón de inicio, luego el módulo My Preferences (mis preferencias)

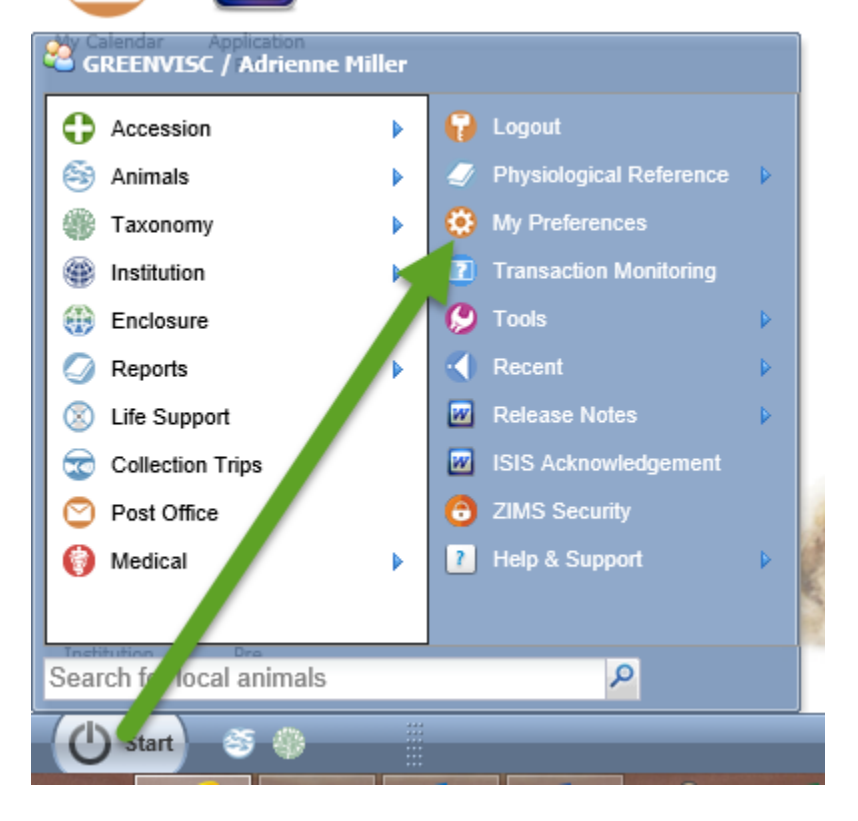

3. Select Change Language: Elija la opción Change Languaje (cambio de lengua)

It is the mission of Species360 to facilitate international collaboration in the collection and sharing of information on animals and their environments for zoos, aquariums and related organizations. www.Species360.org – Global Information Serving Conservation

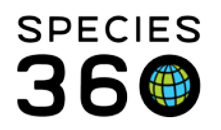

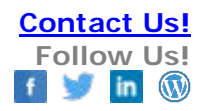

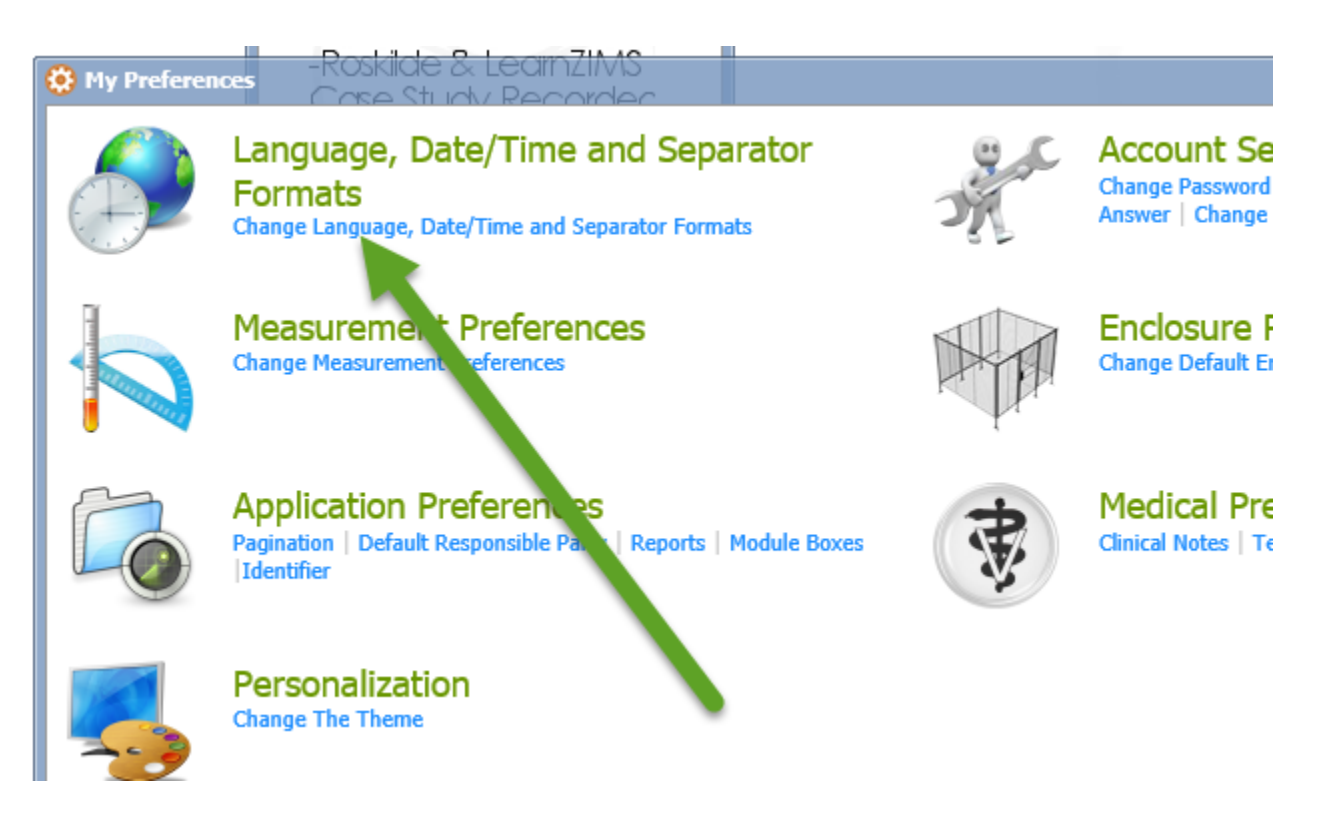

4. Select Spanish: Seleccione Español

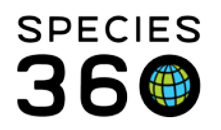

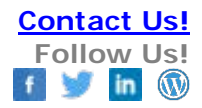

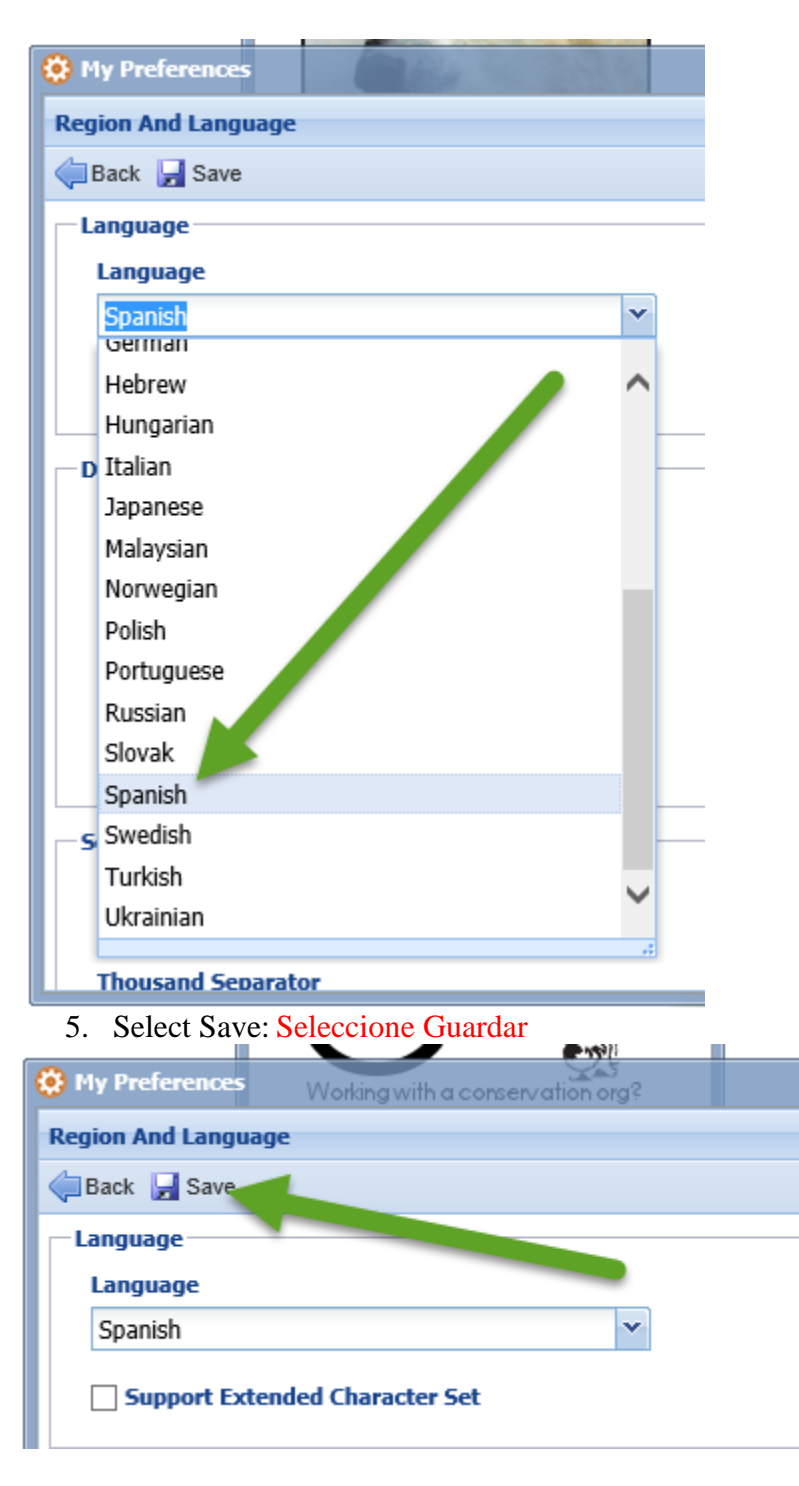

6. Log out of ZIMS: Salga de ZIMS

It is the mission of Species360 to facilitate international collaboration in the collection and sharing of information on animals and their environments for zoos, aquariums and related organizations. www.Species360.org – Global Information Serving Conservation

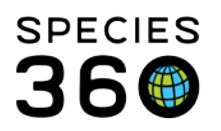

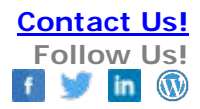

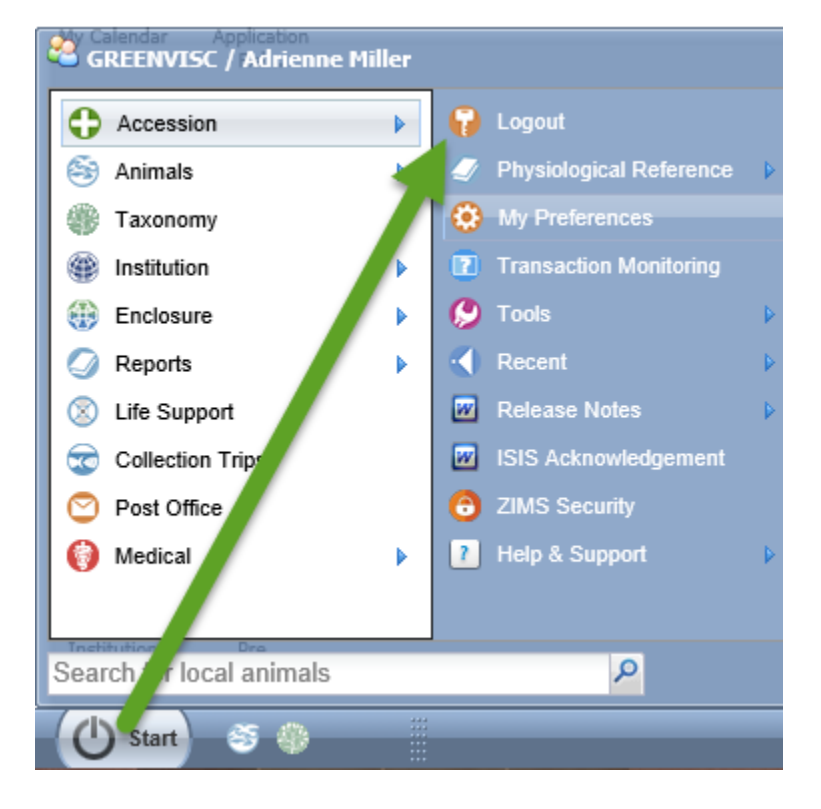

7. You may need to clear your internet cache: Puede que necesite limpiar el historial de su navegador:

http://www.wikihow.com/Clear-Your-Browser%27s-Cookies

- 8. Close your browser: Cierre su navegador
- 9. Re-open your browser, and log into ZIMS to see Spanish Abra nuevamente su navegador, e ingrese a ZIMS en Español
- 10. If Notes were entered using English these have NOT been translated. Si se han ingresado previamente observaciones o notas en ingles, estas NO serán traducidas.

Revised 10 August 2017 \* Species360 Organizational name change added on 07/18/2016

It is the mission of Species360 to facilitate international collaboration in the collection and sharing of information on animals and their environments for zoos, aquariums and related organizations.

www.Species360.org – Global Information Serving Conservation